## **Connecting Secondary Devices** Using AirUC-Guest

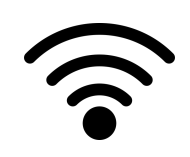

Connecting Smart TV's, Game Consoles and More

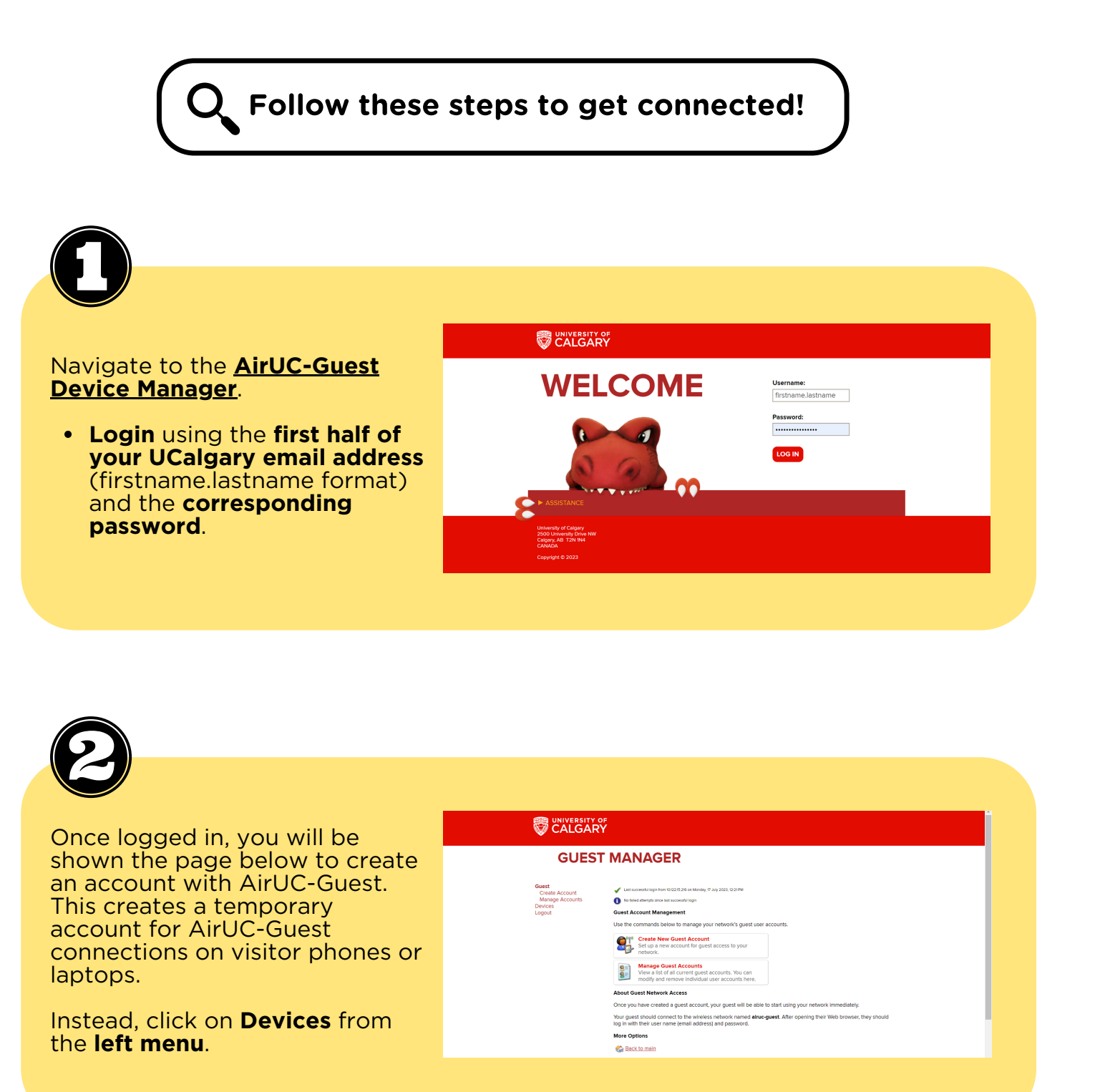

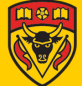

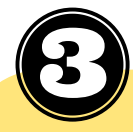

On the **Devices** page, you can:

- Manage previously created devices or,
- Create a new device

|                                                                                                    | lo⊧<br>RY                                                                                                    |
|----------------------------------------------------------------------------------------------------|----------------------------------------------------------------------------------------------------|
| DEVIC                                                                                                  | E MANAGER                                                                                                    |
| Guest<br>Device<br>Create Device<br>Manage Devices<br>Legistr                                          | Device Management   Use the commands below to manage your network's devices.   Image: Create New Device   Create New Device   Image: Create New Device   Image: Create New Device   Image: Create New Device   Image: Create New Device   Image: Create New Device   Image: Create New Device   Image: Create New Device   Image: New a list of a Comparison of the Comparison of the Comparison |
| University of Calgary<br>2500 University Drive NW<br>Calgary, AB T2N 1N4<br>CANADA<br>Copyright © 2023 |                                                                                                    |

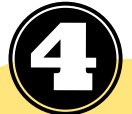

## To create a new device, fill out the form as follows:

a. The **MAC address** of your device can obtained from the system settings or some similar feature on your device.

b. The **Device Name** is an *arbitrary name* you may choose for your registered device. This name will help you keep track of the devices you have registered under AirUC-Guest.

c. You may choose to **activate** the connection at a specific time. The commonly chosen option is '**Now**'.

i. Please note, even though the activation is set to 'Now', **it may still take up to 24 hours for the device to be active on your end**. Often, **restarting** your device may help. If this still doesn't work, please contact <u>UService IT</u> for assistance.

d. You may choose an **expiration date** that best serves your purpose. The most commonly selected option is '**1 Year from Now**'.

e. Agree to the Terms of Use.

| ge Devices |                     | Create New Device                                                  |
|------------|---------------------|--------------------------------------------------------------------|
| gout       | MAC Address:        | Device MAC Addr                                                    |
|            | inde Address.       | MAC address of the device.                                         |
|            | * Device Name:      | Arbitrary Name                                                     |
|            |                     | Name of the device.                                                |
|            | Account Activation: | Now ~                                                              |
|            |                     | Select an option for changing the activation time of this account. |
|            | Account Expiration: | 1 year from now ~                                                  |
|            |                     | Select an option for changing the expiration time of this account. |
|            | Notes:              |                                                                    |
|            | * Terms of Use:     | I am the sponsor of this account and accept the terms of use       |
|            |                     | #I" CREATE                                                         |
|            | * required field    |                                                                    |
|            | Sack to device      | es gr Manage devices                                               |
|            |                     |                                                                    |

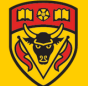

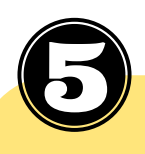

## Your device is now successfully created.

Try connecting to AirUC-Guest on your registered device.

On this page, you may also choose to **register another device** or **manage your created devices** from the options at the **bottom of the page** (or by clicking 'Manage Devices' in the **left menu**).

| FINISHED CREATING<br>DEVICE                    |                                      |  |  |  |
|------------------------------------------------|--------------------------------------|--|--|--|
| Guest<br>Devices<br>Create Devices<br>Legionit | The device was successfully created. |  |  |  |

*Please note: AirUC-Guest allows you to connect a <u>maximum</u> of two secondary devices at all times.* 

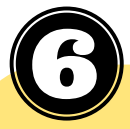

Under **Manage Devices**, you can **view** the list of devices you have previously **registered**, **register** devices directly on this page, **delete** any devices previously registered, or **extend** the expiration of any created devices by clicking on the relevant device in the list.

| MANA                              | GE DEVICE                            | S                    |                     |                     |                                          |  |
|-----------------------------------|--------------------------------------|----------------------|---------------------|---------------------|------------------------------------------|--|
| Guest<br>Devices<br>Create Device | The following table shows            | s the devices that h | ave been created. ( | Click an account to | modify it.                               |  |
| Manage Devices<br>Logout          | Ouick Help                           | 1 Quick Help         |                     |                     |                                          |  |
|                                   | Filter:                              |                      |                     |                     |                                          |  |
|                                   | MAC Address                          | Device Name          | Expiration          | Registered By       | Sharing                                  |  |
|                                   | 28-57-39-B7-D8-4C                    | Arbitrary Name       | 2024-07-23 11:52    |                     | Disabled                                 |  |
|                                   | 🕑 Change expiration 🔞 Remove 🍐 Print |                      |                     |                     |                                          |  |
|                                   | C Refresh                            |                      | 1                   |                     | Showing 1 - 1 of 1<br>20 rows per page ~ |  |
|                                   | Sack to devices                      |                      |                     |                     |                                          |  |
|                                   | 🚮 Back to main                       |                      |                     |                     |                                          |  |
|                                   |                                      |                      |                     |                     |                                          |  |

Note: the MAC address used in this demonstration is arbitrary. Thus, some settings may differ from what you see on your device registration(s).

Please note: Connection settings may differ between Android devices. Still having issues? Contact <u>UService IT.</u>

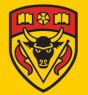